## **BE CONNECTED TO LIBRARY BY VISITING**

## <u>www.juit.ac.in > Library > Web-OPAC</u> or <u>http://172.16.73.16:8480/liberty/libraryHome.do</u>

**Note: Change the following setting in your Internet Explorer to access this page.** Go to **Tools -> Internet Options -> Connections -> LAN Settings -> Advanced -> Exceptions** 

Type **172.16.73.25** in the textbox named "**Do not use proxy server for the** address beginning with" and press OK button three times.

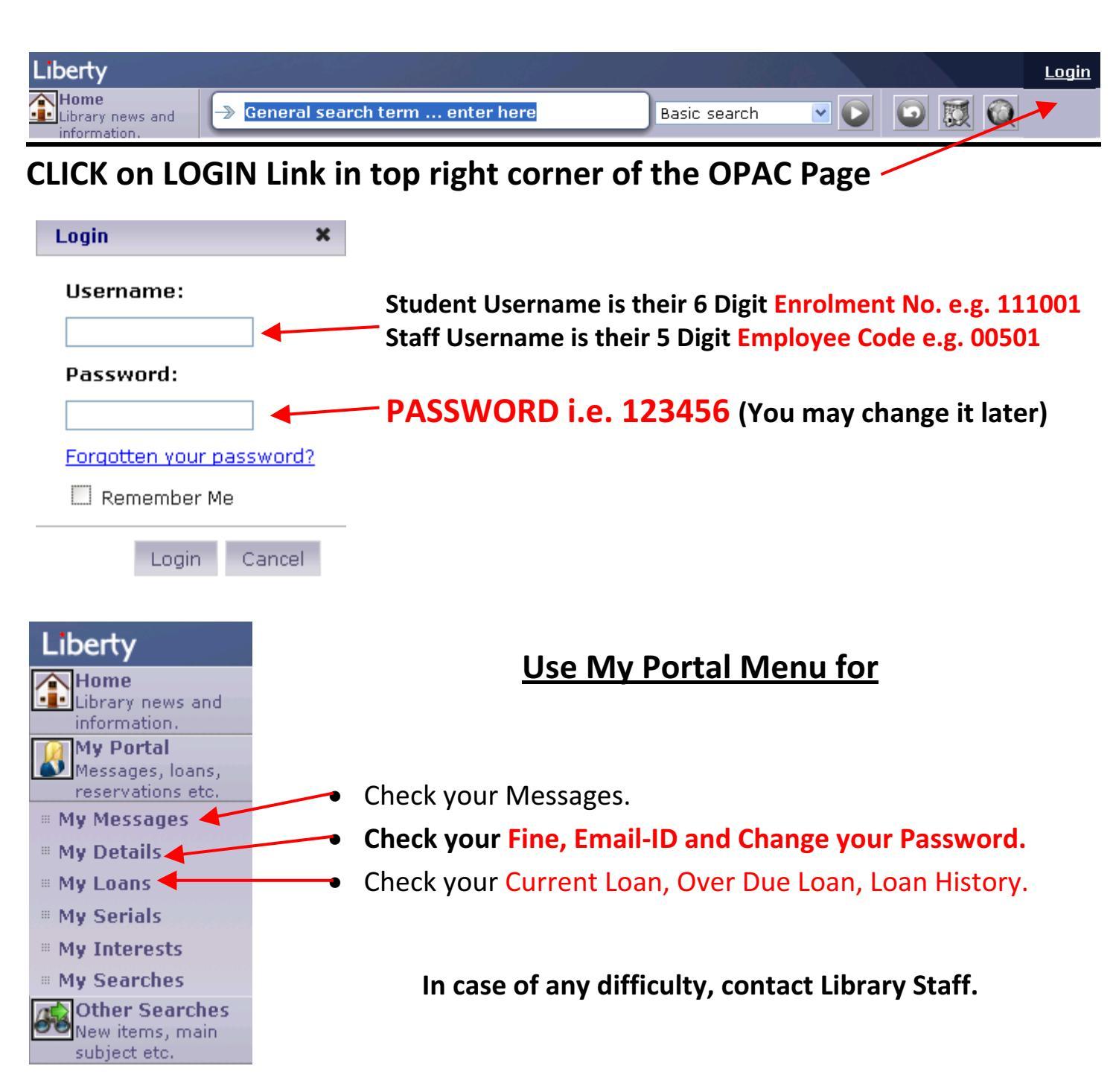